# AbleBaby™

# Razer

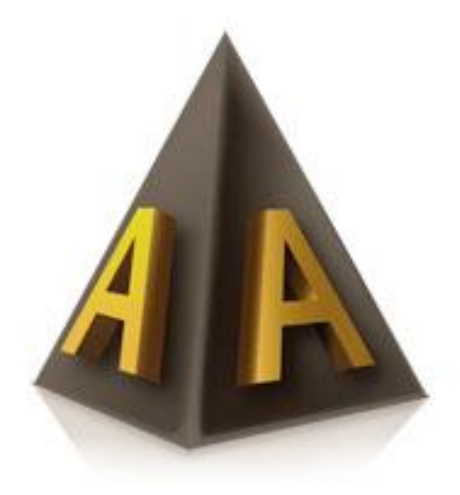

# Monteringsanvisning

# Innhold

| Produktets innhold          | 3  |
|-----------------------------|----|
| Systemkrav                  | 4  |
| Montering                   | 4  |
| nstallasjon av programvare  | 5  |
| Programvare lisens          | 6  |
| Konfigurasjon og tilpasning | 10 |
| Øvrige opplysninger         | 10 |
| Filbehør                    | 11 |
| ۲ekniske spesifikasjoner    | 12 |

Side 2 av 12 ABLEBABY RAZER <u>service@ablecenter.no</u>

## **Produktets innhold**

Produktet inneholder følgende deler:

Kamera

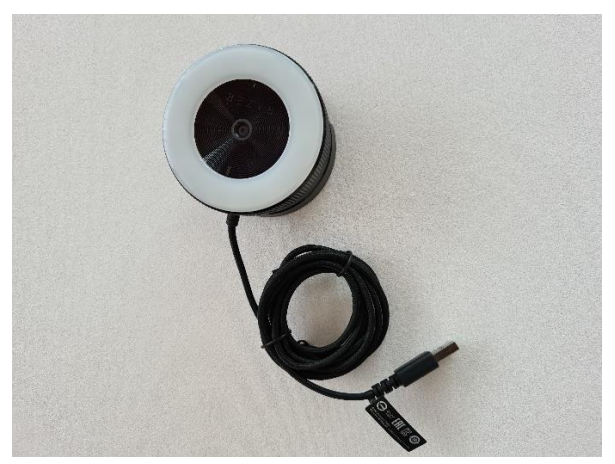

Bord stativ

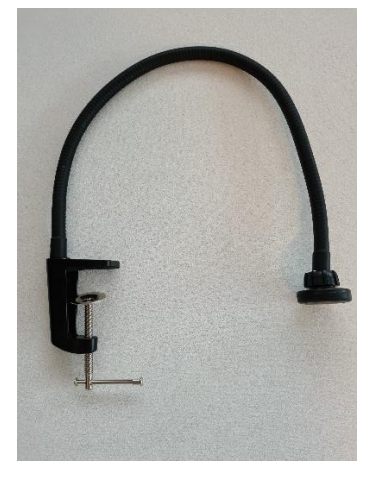

Side 3 av 12 ABLEBABY RAZER <u>service@ablecenter.no</u>

### **Systemkrav**

Følgende systemkrav må oppfylles for å kunne bruke AbleBaby™ Razer:

PC med Windows 10 operativsystem og USB 2.0 port eller høyere.

Ta gjerne kontakt med vår teknisk support på telefon **40082011**.

## Montering

AbleBaby<sup>™</sup> er et lite bærbart kamera system som består av en arm som enkelt monteres fast på bordet med en bordklemme. Armen er har en magnet i enden som gjør det enkelt å tilknytte kameraet. Kameraet føres mot magneten med metallplaten vendt mot magneten.

Når kameraet er tilknyttet stativet, så setter man kabelen med usb pluggen inn i en ledig usb port på pc'en. Kameraet får strøm, og bildestrømmen ledes lynraskt til maskinen gjennom usb kabelen, så dette er alt som trengs for å sette i gang. Dersom man har behov for dette systemet på flere lokaliseringer/klasserom, så kan det være fint å ha satt opp flere armer på flere steder, slik at man kan kun tar med seg kameraet. Dette kameraet er ikke større enn at man kan putte det i bukselommen.

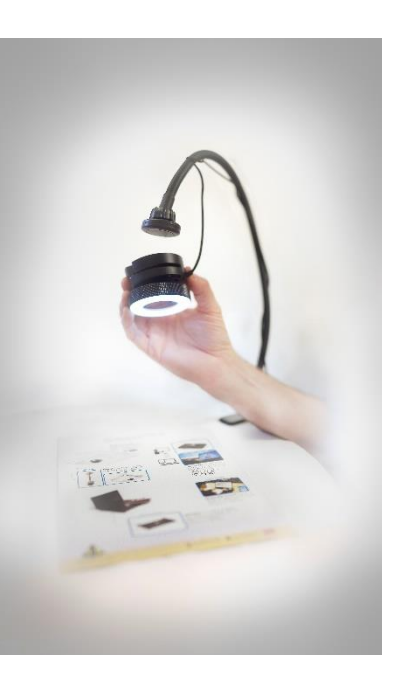

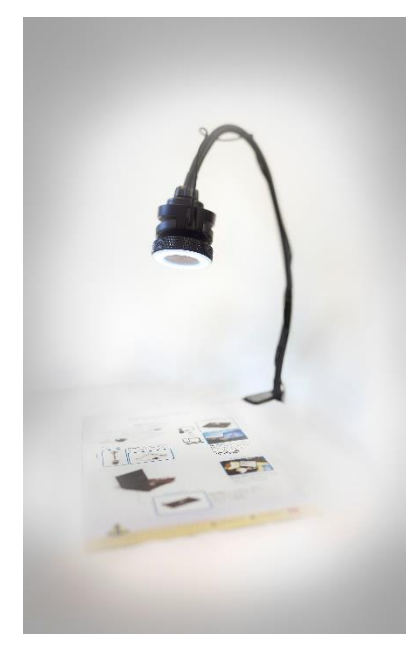

AbleBaby<sup>™</sup> er et system som tar sikte på å løse nærarbeid, som lese og skriveoppgaver, håndarbeid mm. Hvis man trenger forstørrelse av avstandsmål, så kan dette lille kamera systemet enkelt kombineres med AbleCenter<sup>®</sup>, AbleCenter<sup>®</sup> Compact, eller AbleMove<sup>™</sup>.

AbleBaby<sup>™</sup> Razer har et kamera som er utstyrt med belysning og en mulighet for å vippe kameraet ut i rommet. Det gir en viss mulighet til å fange kamera mål som er lokalisert på andre steder enn på bordet.

Side 4 av 12 ABLEBABY RAZER <u>service@ablecenter.no</u>

## Installasjon av programvare

Du kan laste ned vår programvare direkte i operativsystemet Microsoft Windows 10, Apple MacOS, Apple iOS, Google Android eller Google Chrome.

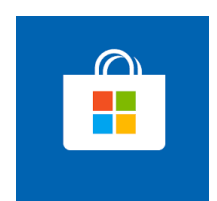

Microsoft Windows 10: Start Windows Store app og søk etter «AbleCenter».

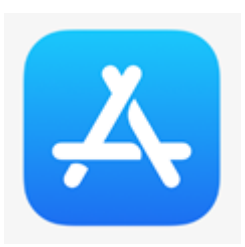

Apple MacOS / iOS: Start App Store. Søk etter «AbleCenter».

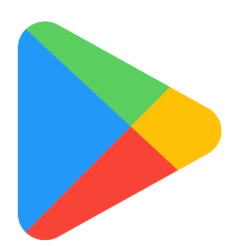

Android / Google Chrome: Start Google Play. Søk etter «AbleCenter»

Ved første oppstart av programmet blir du møt av påloggings skjerm som ser slik ut:

Her kan du logge inn med brukernavn og passord fra *AbleSky*. Hvis du ikke har det, kan du trykke på sky ikonet for å bli videre sendt til AbleSky.no hvor du kan opprette bruker og søke om lisens.

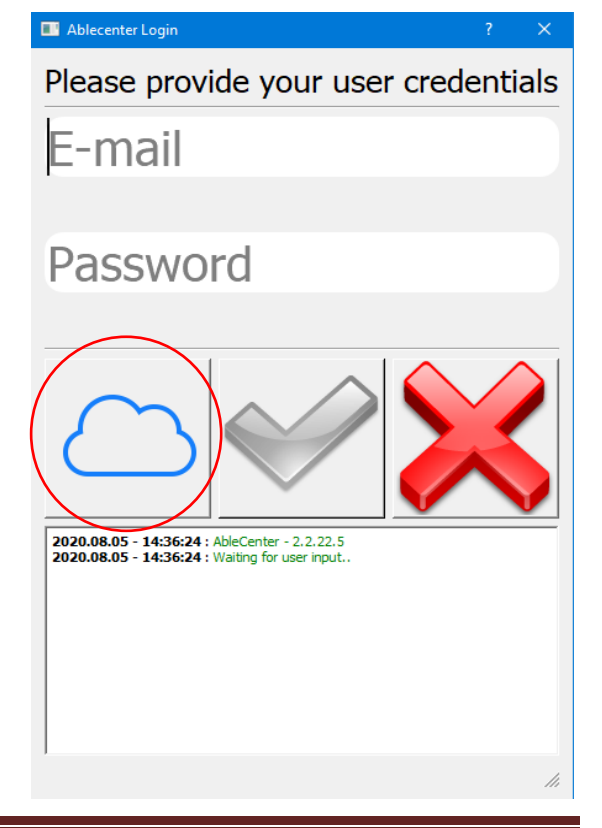

AbleCon AS Produkt versjon: Kontakt info: <u>www.ablecon.no</u> Side 5 av 12 ABLEBABY RAZER <u>service@ablecenter.no</u>

## **Programvare lisens**

Her vil du bli gitt følgende to valg øverst i høyre hjørne:

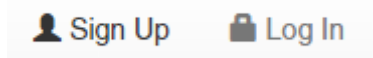

Her klikker du Sign up. Da blir du sendt videre til vår registeringsside.

|   |            | Sign Up    |   |                    |
|---|------------|------------|---|--------------------|
| * | First Name |            |   | Company            |
| * | Sur Name   |            | 0 | Street Address     |
|   | Email      |            | 0 | City               |
|   | Phone      |            | 0 | Select a Country V |
| * | Password   |            | 0 |                    |
|   |            | Sian Up    |   |                    |
|   |            | Or Sign In |   |                    |

Fyll så ut alle feltene, trykk så på Sign Up knappen.

Du vil nå få tilsendt en bekreftelse på epost. Trykk på linken i e-posten for å godkjenne konto.

Gå tilbake til www.ablesky.no der du nå velger Log In

Skriv inn ditt brukernavn og passord.

Her er en liste over tilgjengelige produkt lisenser:

- AbleCenter Desktop, denne versjonen er for Windows og MacOS, og støtter kamera og bildefanger. Uten OCR funksjon.
- AbleCenter Mobile, dette er versjonen for deg som ønsker AbleCenter på iOS basert nettbrett, støtter kamera og bildefanger samt OCR.
- AbleCenter Android, dette er versjonen for deg som ønsker AbleCenter på Android eller Google Chromebook basert enhet, støtter kamera og bildefanger samt OCR.
- AbleCenter OCR Desktop, denne versjonen er for Windows, og støtter kamera, bildefanger og har OCR funksjon.

*Side 6 av 12* ABLEBABY RAZER <u>service@ablecenter.no</u>

#### Finn så det produktet du ønsker under Products menyen, og klikk på «Request License».

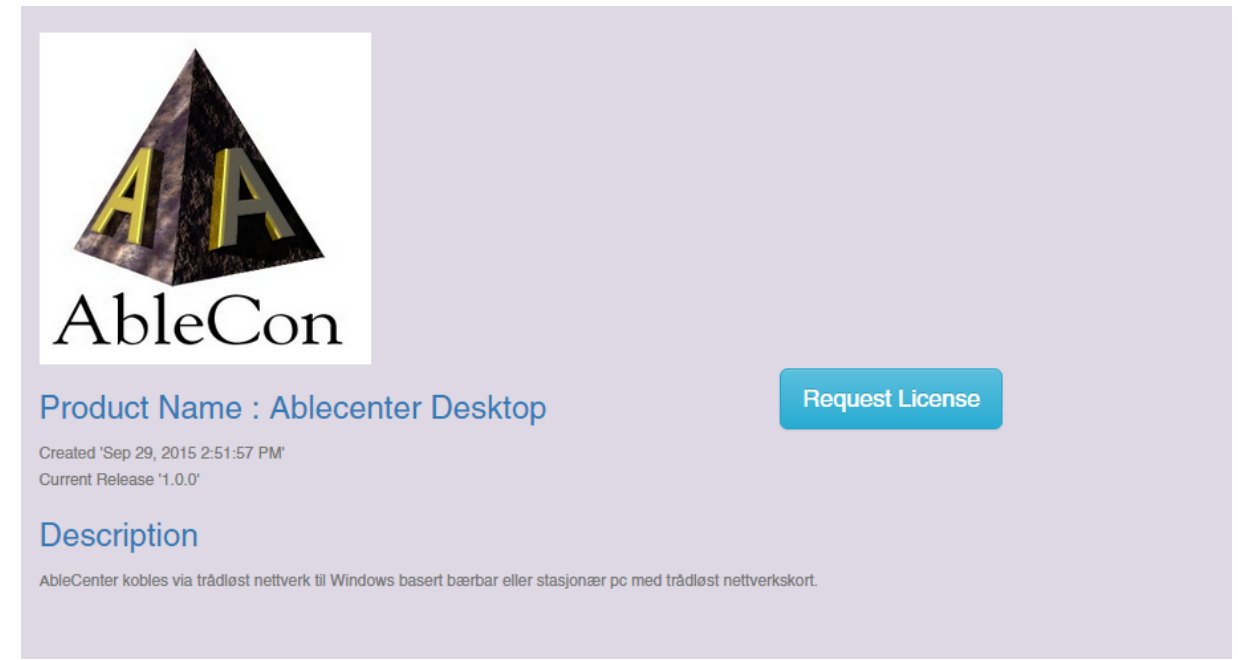

### Request License for Ablecenter Desktop

#### Do you have any message to Ablecon?

Optional Message

A request for a license will be issued to an Ablecon administrator, who will decide if it should be accepted. When accepted, you will be able to use the software product. Ola Norman, do you wish to proceed?

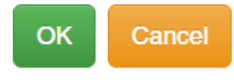

Da vil du få opp denne dialogboksen. Her skriver du inn <u>bestillingsreferansen</u> deres. Klikk så <u>OK</u>. Da vil det istedenfor «Request License», stå «License Request Pending». Dette betyr at vi har mottatt din forespørsel, og du vil få tilsendt en bekreftelse på epost.

Ta kontakt med Support telefon 40082011 eller <u>service@ablecenter.no</u> om det haster å motta lisens.

Side 7 av 12 ABLEBABY RAZER service@ablecenter.no

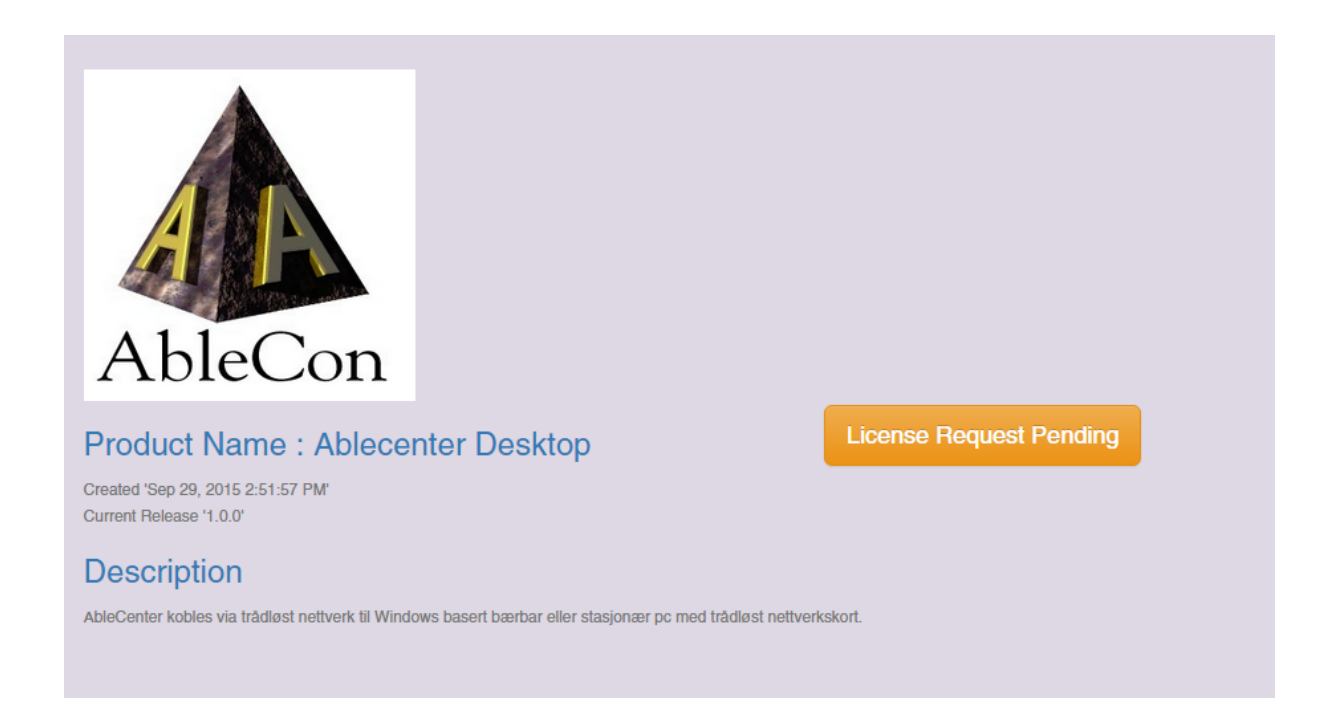

Når du har fått godkjent din forespørsel om AbleCenter vil du få en bekreftelse på epost, samt at det istedenfor «License Request Pending», vil stå «License is Active» Din lisens er nå godkjent og programmet er klart til aktivering.

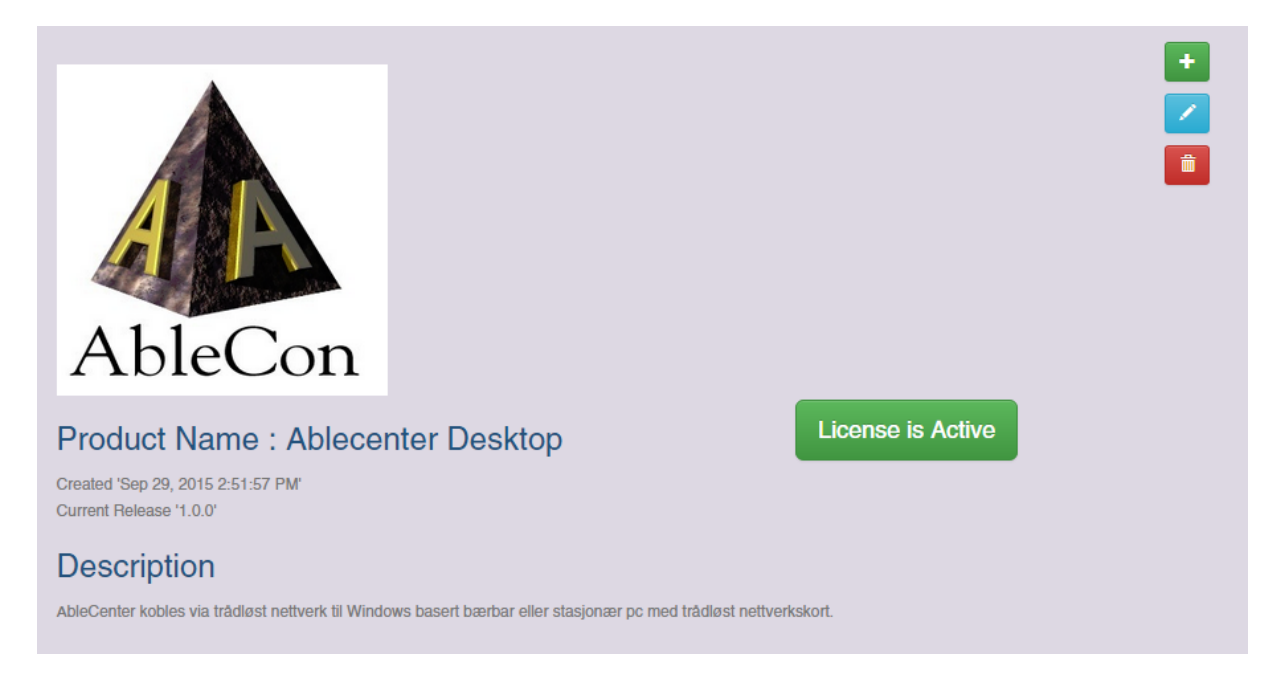

For å aktivere programmet gå tilbake til påloggings skjerm i **AbleCenter** programmet og skriv inn brukernavnet og passordet fra AbleSky, deretter trykk på den grønne haken (du må aktiv internettforbindelse for å aktivere programmet)

Dersom du har gjort alt riktig skal du se grå skjerm:

| AbleCon AS                          | Side 8 av 12                 | MONTERINGSANVISNING       |
|-------------------------------------|------------------------------|---------------------------|
| Produkt versjon:                    | ABLEBABY RAZER               | ver. 1.1 – 01.10.2020     |
| Kontakt info: <u>www.ablecon.no</u> | <u>service@ablecenter.no</u> | support tlf: +47 40082011 |

| AbleCenter                                              |                                                                                             | - 0 × |
|---------------------------------------------------------|---------------------------------------------------------------------------------------------|-------|
|                                                         |                                                                                             |       |
|                                                         |                                                                                             |       |
|                                                         |                                                                                             |       |
|                                                         |                                                                                             |       |
|                                                         |                                                                                             |       |
|                                                         |                                                                                             |       |
|                                                         | Starting AbleCamera-AC2                                                                     |       |
|                                                         |                                                                                             |       |
|                                                         |                                                                                             |       |
| - Høyreklikk p                                          | oå skjermen og gå til innstillinger fanen:                                                  |       |
|                                                         |                                                                                             |       |
|                                                         | Innstillinger                                                                               |       |
|                                                         | Farger                                                                                      |       |
|                                                         |                                                                                             |       |
|                                                         | Avslutt                                                                                     |       |
| <ul> <li>Der kan du k</li> <li>Innstillinger</li> </ul> | <pre><rysse ablebaby:<="" alle="" kilder="" td="" utenom="" vekk=""><td></td></rysse></pre> |       |
| Kilder Spr                                              | råk OCR Avansert Om                                                                         |       |
| AbleCa                                                  | amera-AC1                                                                                   |       |
| AbleCa                                                  | amera-AC2                                                                                   |       |
| AbleCa                                                  | amera-AC3                                                                                   |       |
| AbleGr                                                  | rabber                                                                                      |       |
| AbleGr                                                  | rabber M                                                                                    |       |
| Ableba                                                  | aby - USB                                                                                   |       |
| AbleMo                                                  | ove                                                                                         |       |
|                                                         | ✓ ×                                                                                         |       |

- Trykk på den grønne knappen for å lagre endringer. Start programmet på nytt.

Side 9 av 12 ABLEBABY RAZER service@ablecenter.no

## Konfigurasjon og tilpasning

Lag en snarvei til programmet ved å gå inn på startmeny, pil ned til AbleCenter programmet, høyre klikk på AbleCenter ikonet og velg Mer, deretter valget Fest til oppgavelinjen.

| 4 | AbleCenter                          |                  |                | -                | :look  | Kalkulator               | News   |
|---|-------------------------------------|------------------|----------------|------------------|--------|--------------------------|--------|
|   | Ablecon Adminst                     | -⇔ Fest til Star | t              |                  |        |                          | ▼ MSFT |
|   | Accorr                              | Mer              |                | >                | 무      | Fest til oppgavelinjen   |        |
|   | Access                              | 🕅 Avinstaller    |                |                  | 5      | Kjør som administrator   |        |
| ~ | Acrobat Reader D                    |                  | MICLOSOIL LUGE |                  | ത്ര    | Appinnstillinger         |        |
|   | 📕 Administrative verktøy for Wind 🗸 |                  |                | CS<br>TS         | ž      | Gi karakter og vardering |        |
| Y | Alarmer og klokke                   |                  |                | <b>M</b> (<br>14 | r<br>£ | Del                      |        |
|   |                                     |                  |                | <i>a</i> .       |        |                          |        |

Programmet ligger nå alltid også plassert nederst på oppgavelinjen. Peke på ikonet av programmet AbleCenter – klikk og hold museknappen nede, så trekker du ikonet til venstre mot Windows startmenyen. Deretter slipper du museknappen. AbleCenter program ikonet er nå flyttet som posisjon 1 i oppgavelinjen og kan startes direkte ved hurtigtast Windows knapp + 1.

# Øvrige opplysninger

#### Avfallshåndtering:

All emballasje er produsert i nedbrytbart materiale.

#### Materiale:

Produktene eller emballasjen inneholder ingen allergifremkallende materialer.

Side 10 av 12 ABLEBABY RAZER service@ablecenter.no

## Tilbehør

Trådløs Bildefanger/Smartboard modul til AbleCenter

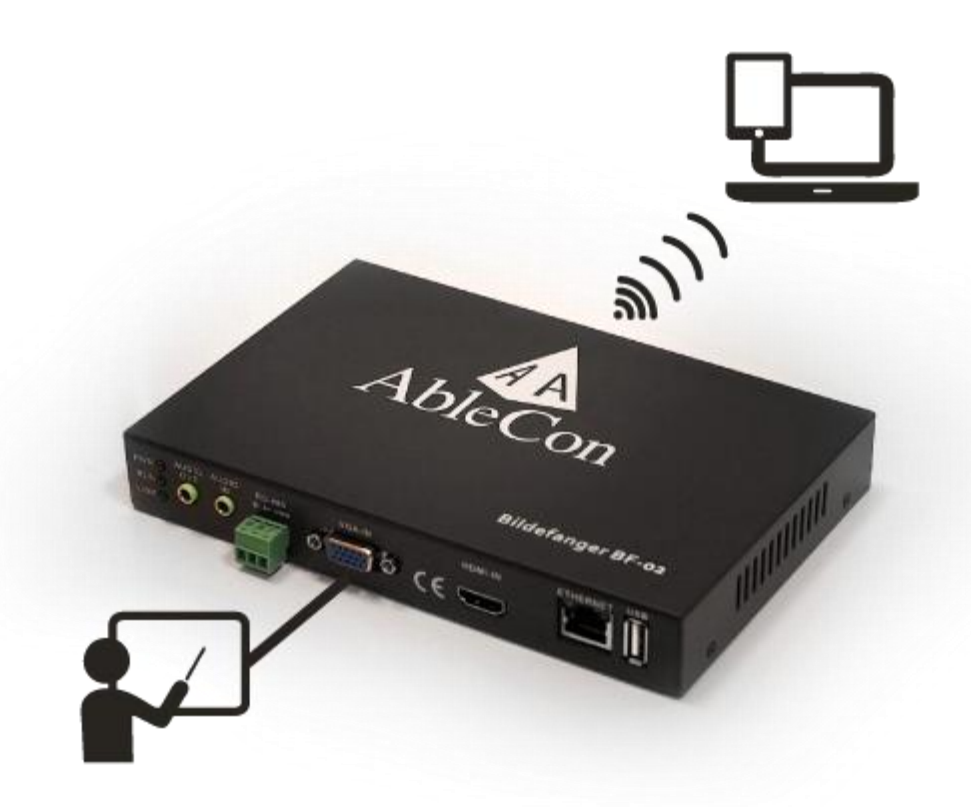

Bildefanger som henter bilde fra projektor/SmartBoard og sender det trådløst til brukers datamaskin via AbleCenter<sup>®</sup>. Kobles som tilleggsmodul i vårt AbleCenter<sup>®</sup>. Støtter både VGA og HDMI.

Overfører video med følgende hastigheter:

| 800 x 600   | 60 FPS |
|-------------|--------|
| 1024 x 768  | 60 FPS |
| 1280 x 1024 | 60 FPS |
| 1920 x 1080 | 50 FPS |

Hjelpemiddelnummer: 214333

Side 11 av 12 ABLEBABY RAZER <u>service@ablecenter.no</u>

# Tekniske spesifikasjoner

| Forstørring:       | 4X optisk zoom + 30X digital zoom |
|--------------------|-----------------------------------|
| Fokus:             | Autofokus                         |
| Oppløsning monitor | 1080p@30FPS og 720p@60FPS         |
| Tilkoblinger:      | USB 2.0                           |
| Vekt:              | 170 g                             |
| Lys                | 10 LUX @ 1 m                      |
| Dimensjoner:       | 5 x 7 cm                          |
| Operativsystem:    | Windows 10                        |

Side 12 av 12 ABLEBABY RAZER <u>service@ablecenter.no</u>